## 主機開啟無線訊號分享

限4640,4660主機

武林國小資訊組製作

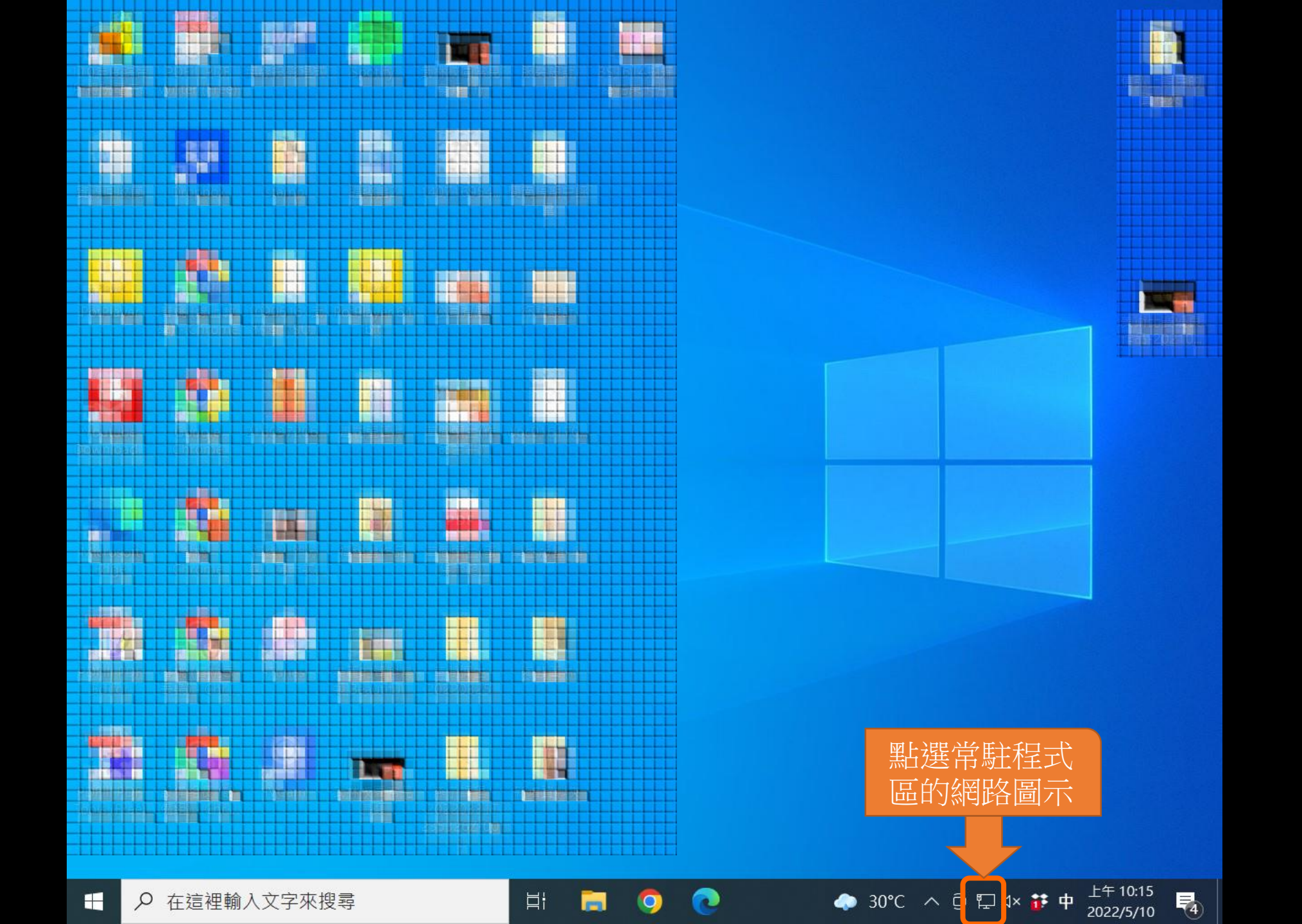

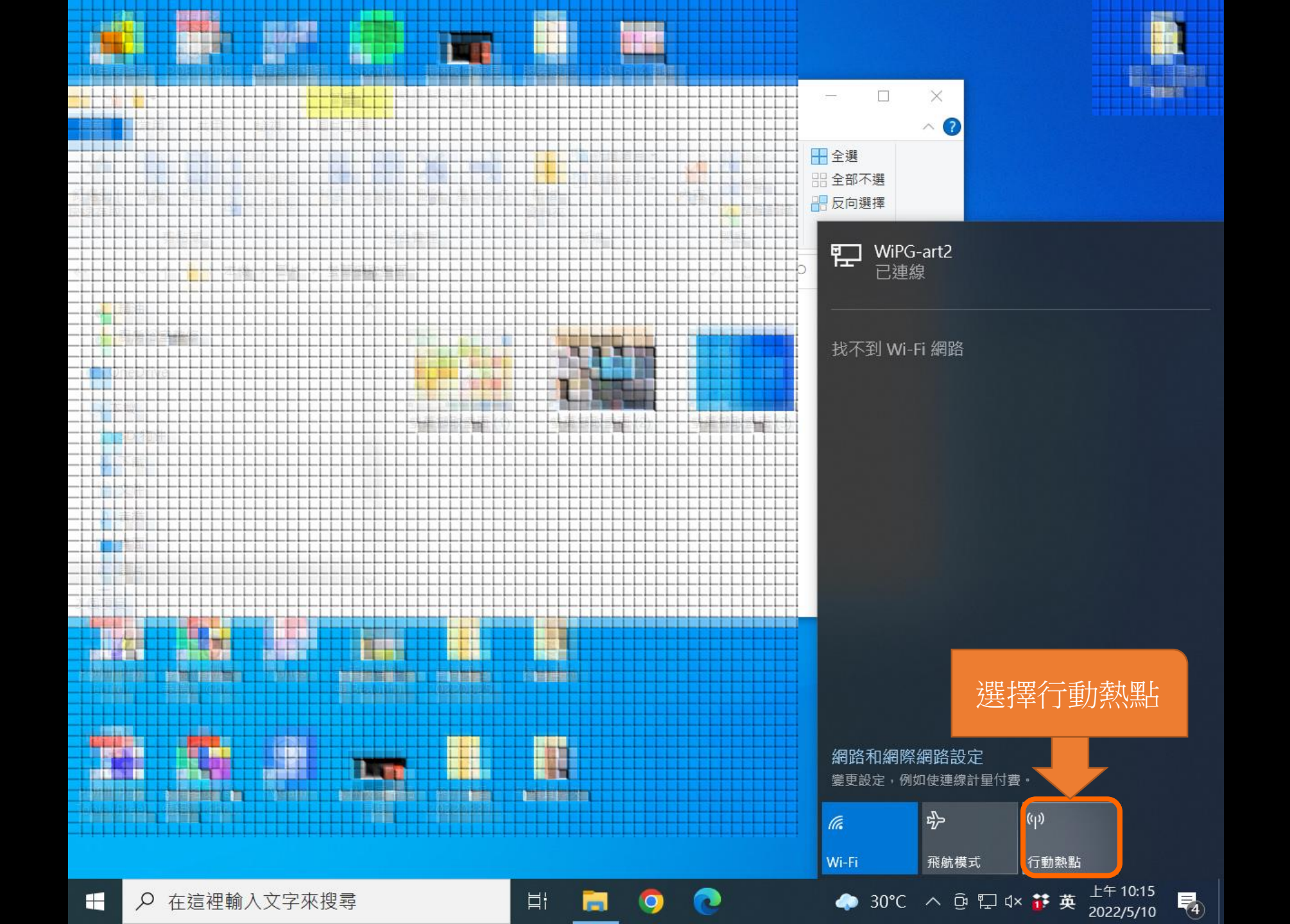

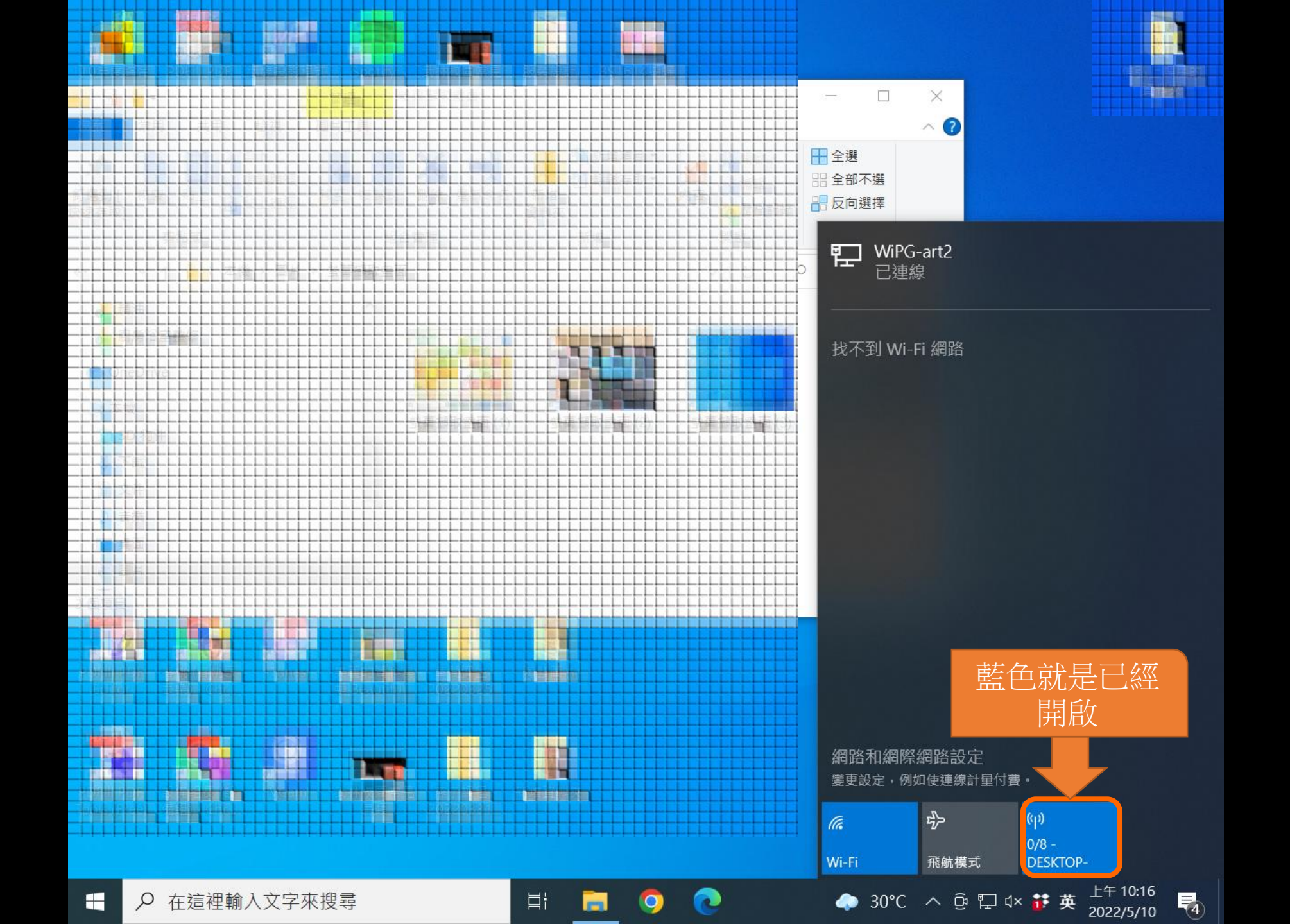

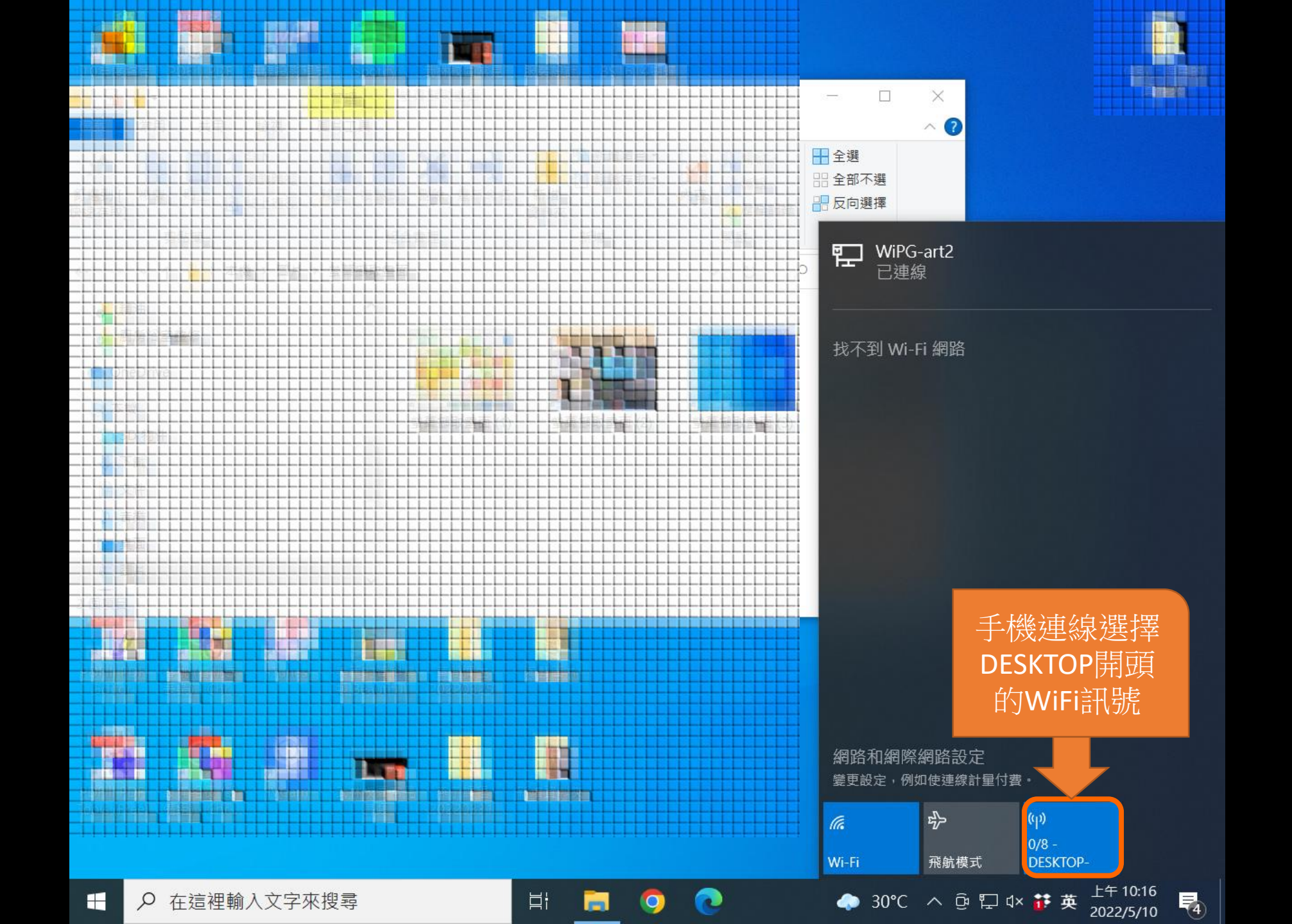

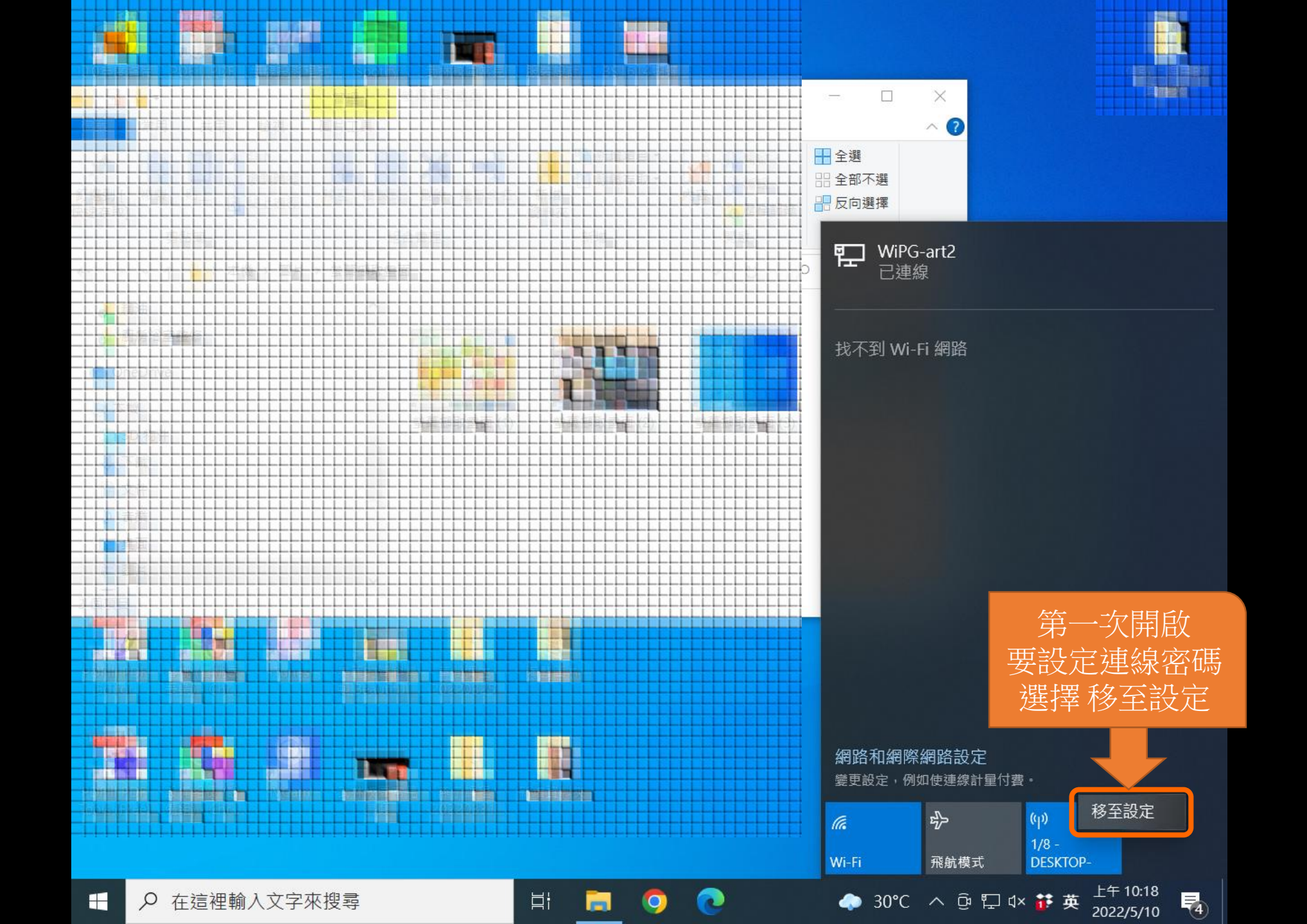

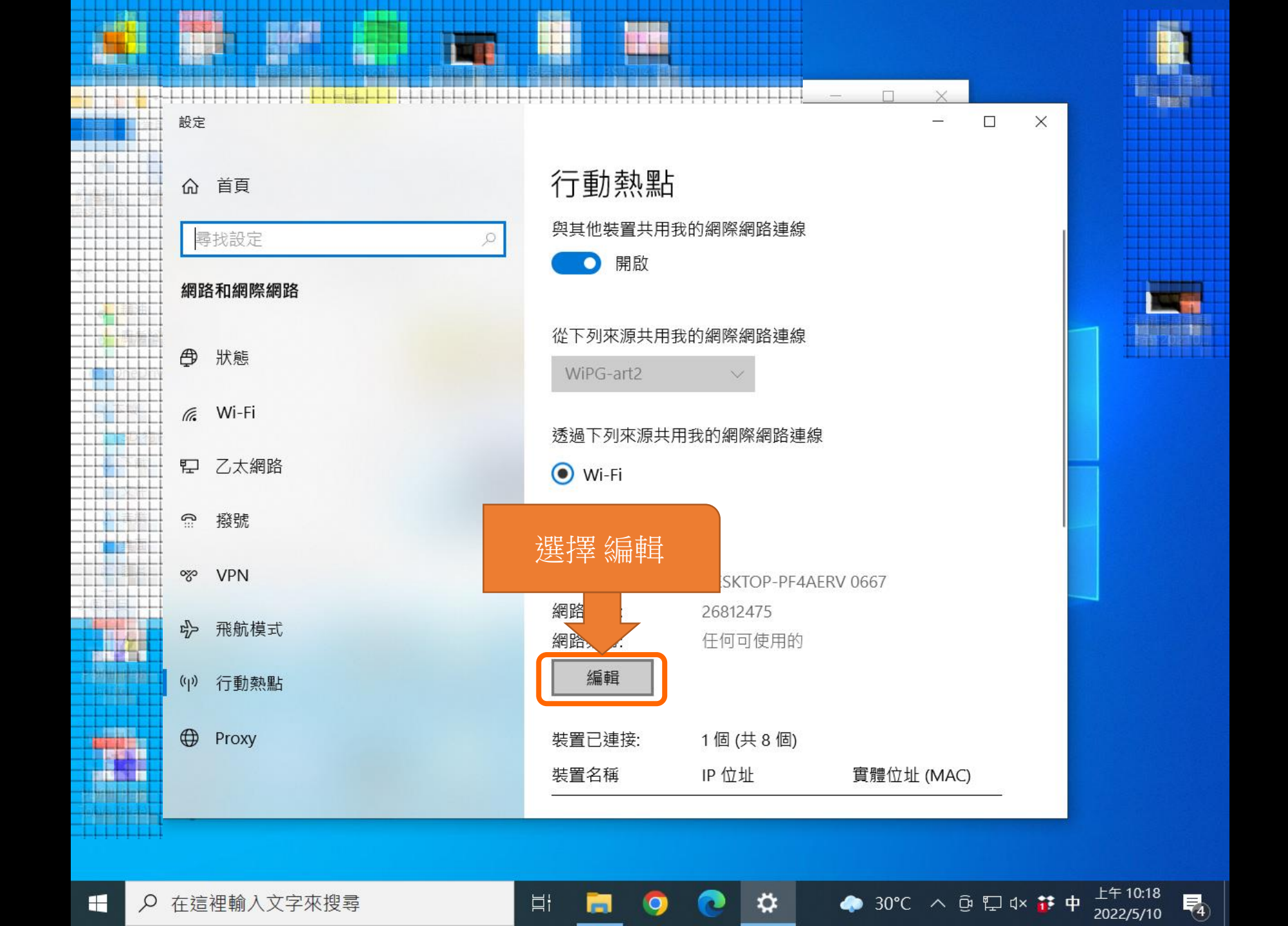

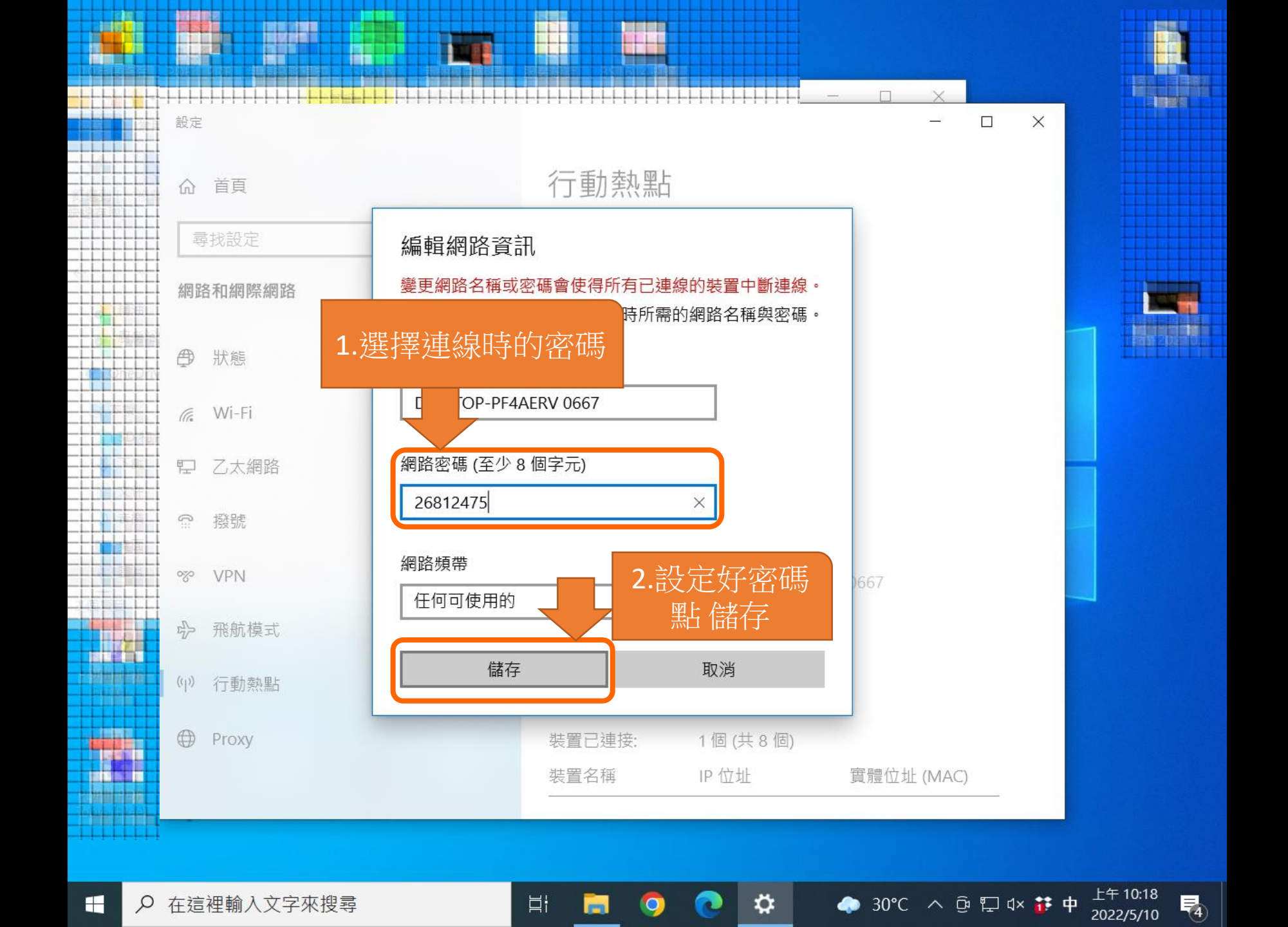